## Steps to activate IE Mode (Internet Explorer Mode) in Microsoft Edge

Microsoft declared it will discontinue support for and retire Internet Explorer 11 on June 15, 2022. However, some repair manuals and publications still depend on IE11 features to operate effectively. Fortunately, Microsoft Edge web browser offers a solution to enable this functionality.

The information below provides the specifics on how to activate IE Mode.

Step 1) Open the Microsoft Edge browser

Step 2) Access and click the **[Settings]** menu via the three dots icon in the top-right corner. —

Step 3) Select [Default Browser] from the

4. Enable the toggle switch for "Allow sites to be reloaded in Internet Explorer mode"

| Default browser                                                                                                    |                                          |  |  |
|----------------------------------------------------------------------------------------------------|------------------------------------------|--|--|
| Make Microsoft Edge your default browser                                                                                                    | Make defaul                              |  |  |
| Internet Explorer compatibility                                                                                                    |                                          |  |  |
|                                                                                                    | Incompatible sites only (Recommended) $$ |  |  |
| Let Internet Explorer open sites in Microsoft Edge 🛛 💿                                                                                                    | Incompatible sites only (Recommended) $$ |  |  |
| Let Internet Explorer open sites in Microsoft Edge ⑦<br>When browsing in Internet Explorer you can choose to automatically open sites in Edge                                                              | Incompatible sites only (Recommended) V  |  |  |
| Let Internet Explorer open sites in Microsoft Edge ⑦<br>When browsing in Internet Explorer you can choose to automatically open sites in<br>Edge<br>Allow sites to be reloaded in Internet Explorer mode ⑦ | Incompatible sites only (Recommended)    |  |  |

|                         | G              | New tab                           |          |        | Ctrl+T                 | 8 |
|-------------------------|----------------|-----------------------------------|----------|--------|------------------------|---|
|                         |                | ivew tab Ctri+                    |          |        |                        |   |
|                         |                | New window Ctrl+N                 |          |        |                        |   |
|                         | Ľ¢.            | New InPrivate window Ctrl+Shift+I |          |        | Shift+N                |   |
|                         |                | Zoom                              | - 1      | 00%    | +                      | 2 |
|                         | £≞             | Favorites                         |          | Ctrl+  | S <mark>hift</mark> +O |   |
|                         | $\overline{1}$ | Downloads                         |          |        | Ctrl+J                 |   |
|                         | G              | Extensions                        |          |        |                        |   |
|                         | Ē              | Collections                       |          | Ctrl+  | Shift+Y                |   |
|                         | Ø              | Print                             |          |        | Ctrl+P                 |   |
|                         | Ø              | Web capture                       |          | Ctrl+  | Shift+S                |   |
|                         | Ē              | Share                             |          |        |                        |   |
|                         | බ              | Find on page                      |          |        | Ctrl+F                 |   |
|                         | A              | Read aloud                        |          | Ctrl+  | S <mark>hift+</mark> U |   |
|                         |                | More tools                        |          |        |                        | > |
|                         | <u>ب</u>       | Settings                          |          |        |                        |   |
|                         | 0              | Help and feedb                    | ack      |        |                        | > |
|                         |                | Close Microsoft                   | Edge     |        |                        |   |
|                         |                |                                   |          |        |                        |   |
|                         |                |                                   |          |        |                        |   |
|                         |                |                                   | Make de  | fault  |                        |   |
|                         |                |                                   |          |        |                        |   |
|                         | Incompa        | tible sites only (Reco            | mmended) | $\sim$ |                        |   |
| open sites in Microsoft |                |                                   |          |        |                        |   |
|                         |                |                                   |          | •      |                        |   |

| Set                   | Settings                      |  |  |  |  |
|-----------------------|-------------------------------|--|--|--|--|
| Q                     | Search settings               |  |  |  |  |
| ٩                     | Profiles                      |  |  |  |  |
| Ċ                     | Privacy, search, and services |  |  |  |  |
| $\langle 0 \rangle$   | Appearance                    |  |  |  |  |
| $\bigcirc$            | On startup                    |  |  |  |  |
|                       | New tab page                  |  |  |  |  |
| Ċ                     | Share, copy, and paste        |  |  |  |  |
| •                     | Cookies and site permissions  |  |  |  |  |
| 6                     | Default browser               |  |  |  |  |
| $\overline{\uparrow}$ | Downloads                     |  |  |  |  |
| 8                     | Family safety                 |  |  |  |  |
| Al                    | Languages                     |  |  |  |  |

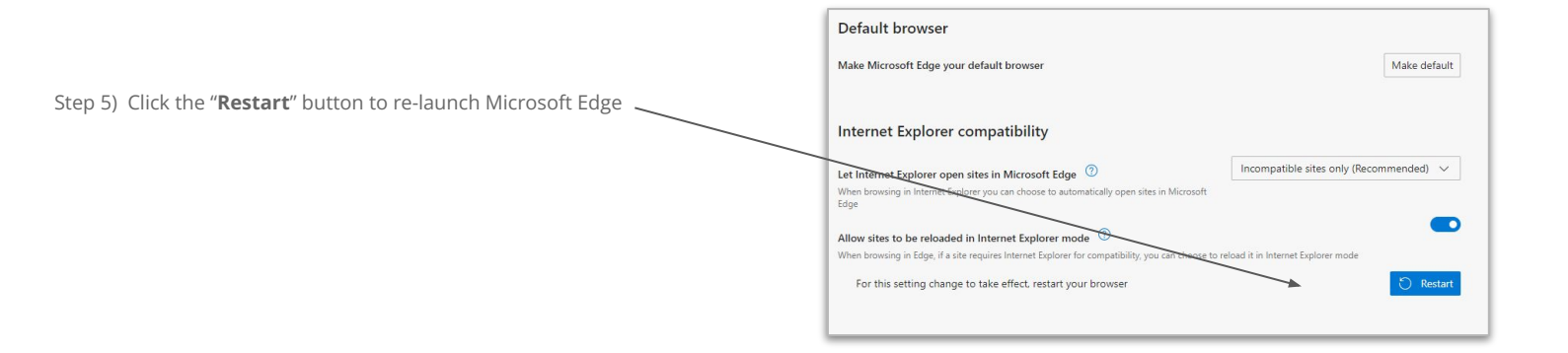

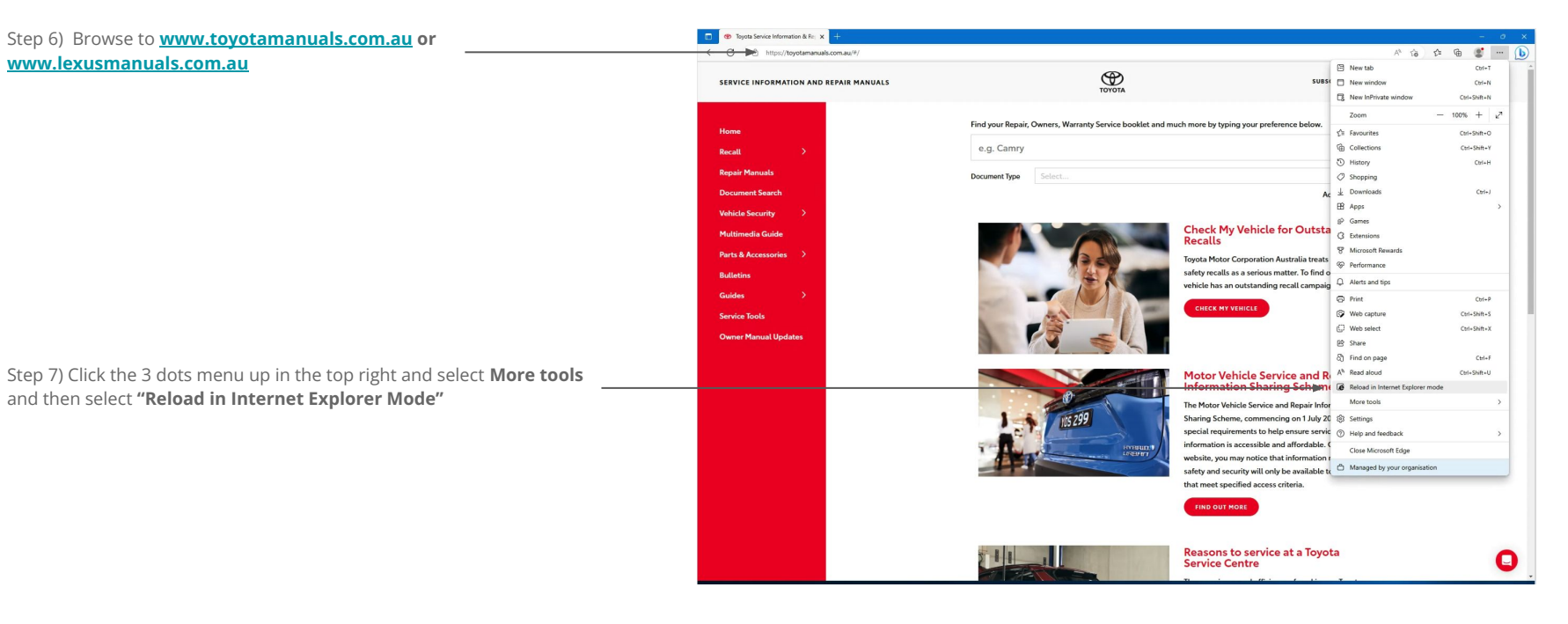